# 朗文平台登入方法

1. 學校網頁/學生/網上學習平台/英文科/ Longman Express

| <sup>[]</sup> :@\$Ш\$₩0000<br>2 ↓ \$ 2<br>1 ↓ \$ 2<br>1 ↓ \$ 2 ↓ \$ 2 ↓ | 田家炳小學<br>n Ka Ping Primary School     | 網站地圖      |
|----------------------------------------------------------------------------------------------------|---------------------------------------|-----------|
| A CONTRACTOR                                                                                                    |                                       | 敦品力學・立己善群 |
| 首頁   學校資料   教師                                                                                                    | │ 學生 │ 學校生活 │ 伙伴 │ 招標公告 │ 內聯網 │       |           |
| 學生                                                                                                    | 網上學習平台                                |           |
| 網上學習平台                                                                                                    |                                       |           |
| 圖書館                                                                                                    | -                                     |           |
| 好書推介                                                                                                    | 中文科                                   |           |
| 第三期                                                                                                    | 中方 百法语                                |           |
| 第二期                                                                                                    |                                       |           |
| 第一期                                                                                                    | 英文科                                   |           |
|                                                                                                    | VDCABULADY<br>SPELINGCITY.COM<br>将生香港 |           |
|                                                                                                    | Highlights, Quizlet                   |           |
|                                                                                                    | 數學科                                   |           |
|                                                                                                    | <b>教職</b> . 20m                       |           |

使用手冊 P126 標籤上 4 號資料登入朗文平台
(登入名稱:sp16774xxx 密碼:10 個英文字母)

| Pearson    | 2nd Edition       |           | Home   Abou | t the course   Site map   Contact us |
|------------|-------------------|-----------|-------------|--------------------------------------|
| sp16774836 | Teaching Reso     | ources    | Ass         | essment Bank                         |
|            | Reference Toolbox | Picture I | Bank        | Self-learning<br>Centre              |
|            |                   |           | a gerta     | Welcome to P                         |

### 3. 點選 Karaoke Reading

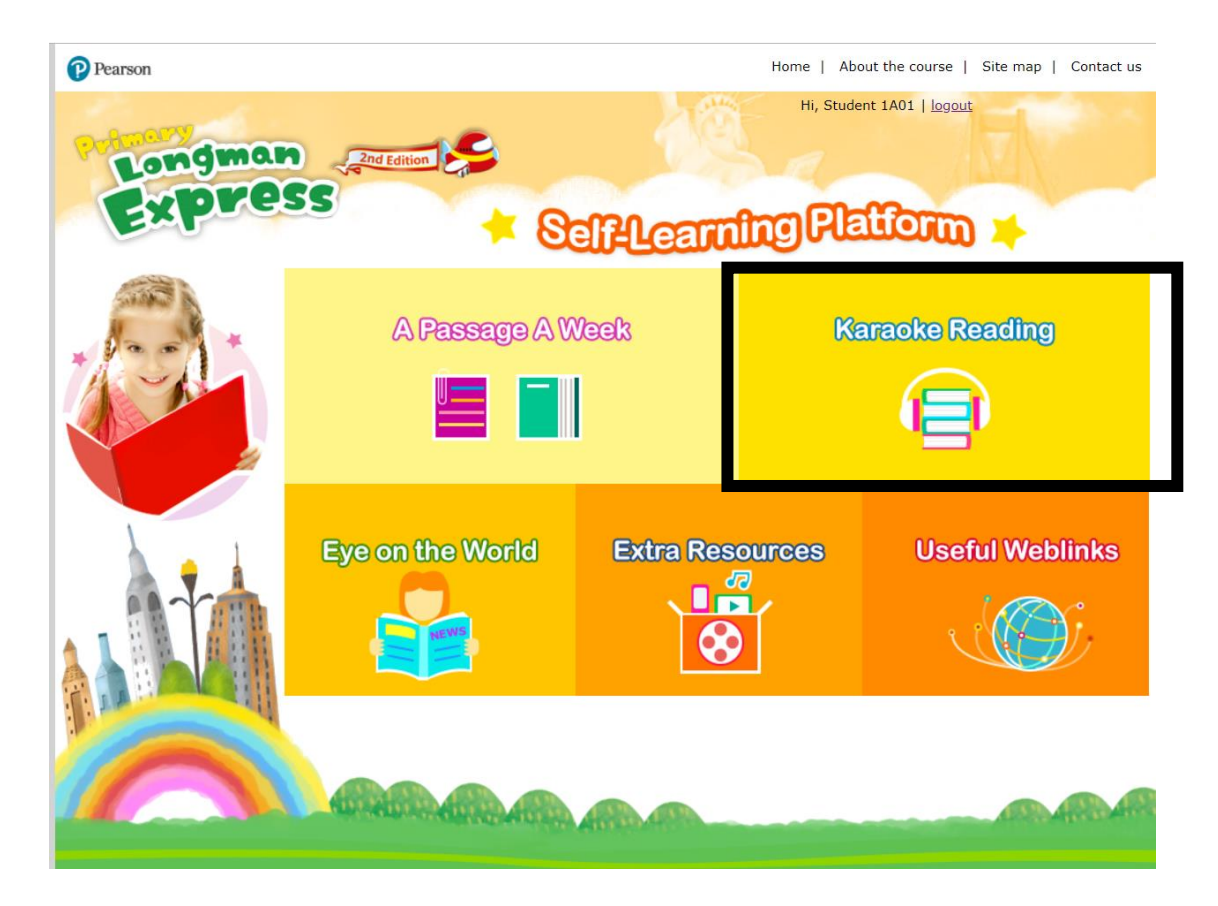

### 4. 選課次聆聽閱讀

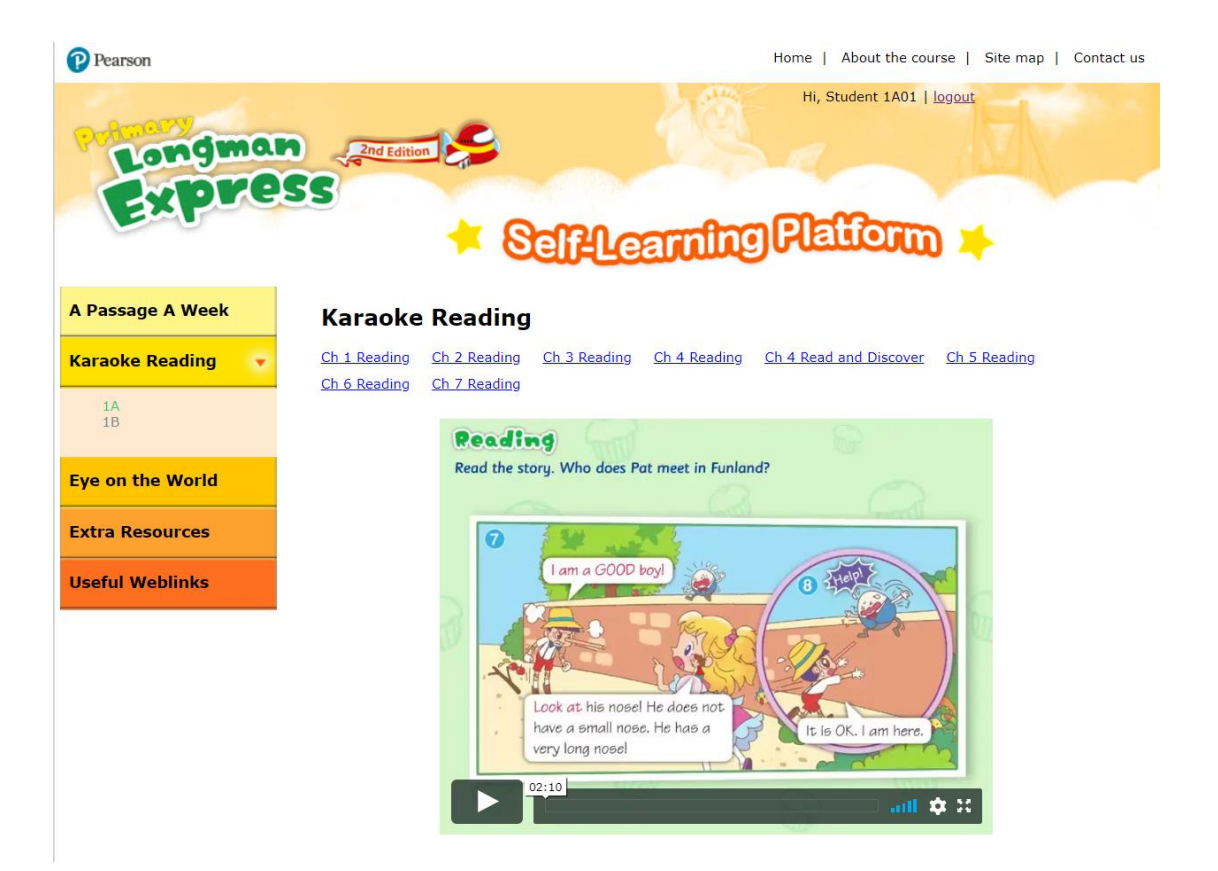

5. 完成 Karaoke Reading,點選左欄 A Passage A Week.

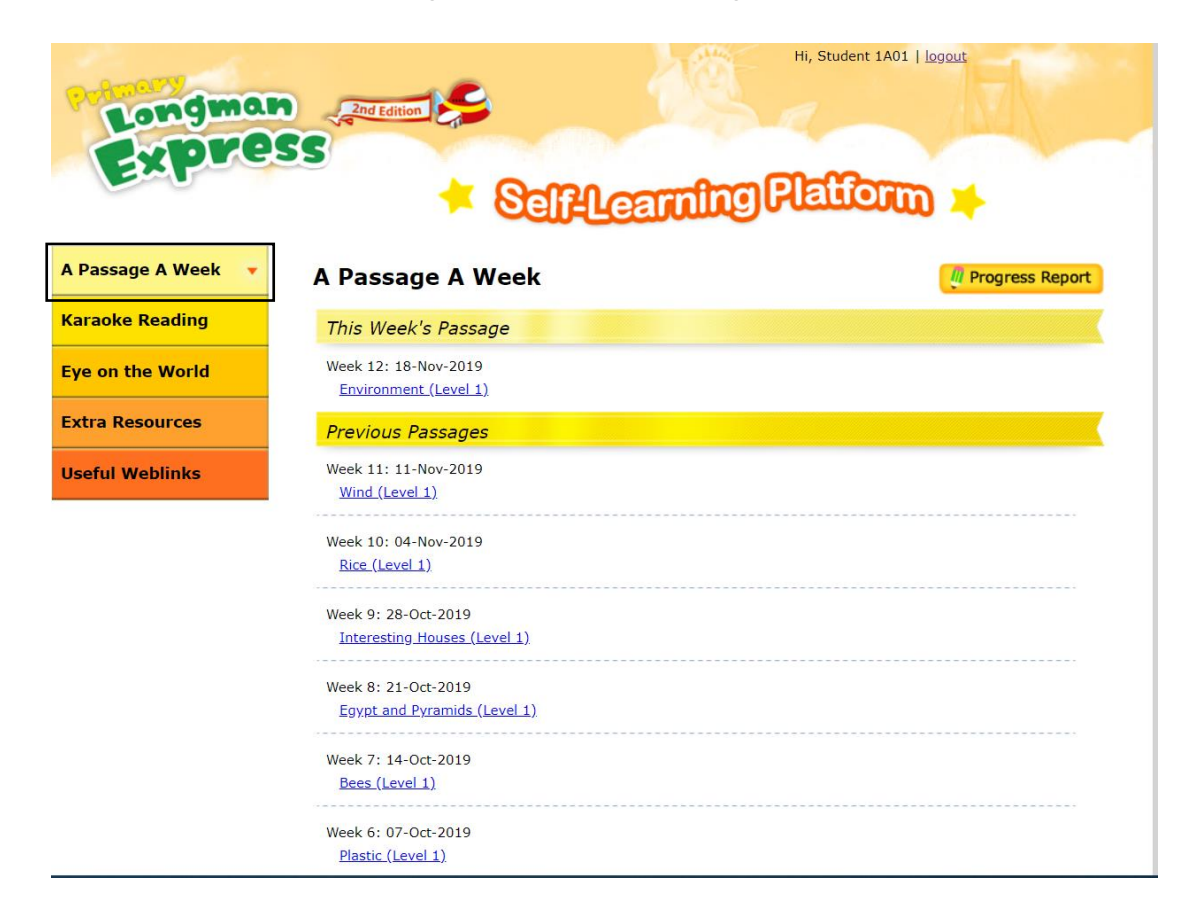

6. 選指定星期(Week) 的文章閱讀, 並回答文章後的問題.

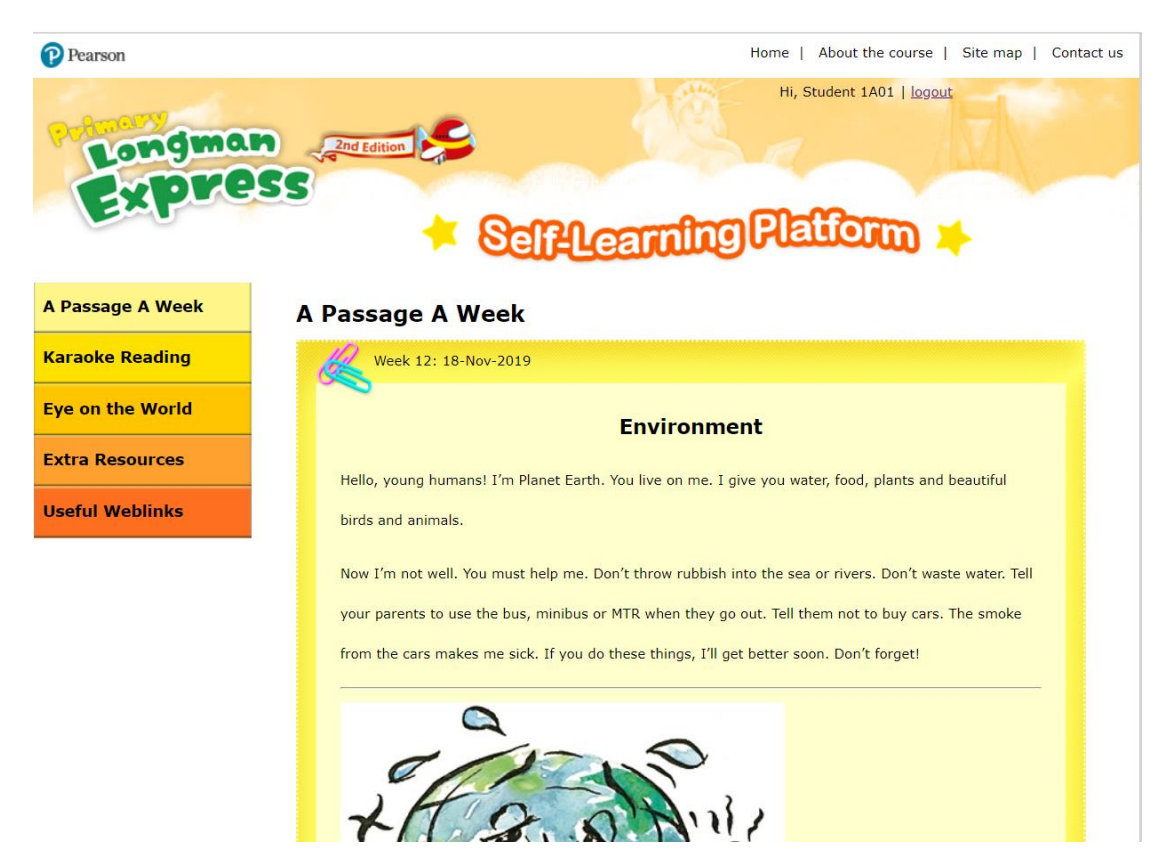

## 4D 自學診斷平台登入方法

1. 學校網頁/學生/網上學習平台/英文科/4D 自學診斷平台

| COLORA AND DO  |                      |                                |                            | 敦品力學 <sup>,</sup> | 立己善種 |
|----------------|----------------------|--------------------------------|----------------------------|-------------------|------|
| 首頁 丨 學校資料 丨 教師 | ┃ 學生 ┃ 學校生活 ┃ 伙伴 ┃ 招 | 標公告   內聯網                      |                            |                   |      |
| 學生             | 網上學習平台               |                                |                            |                   |      |
| 網上學習平台         |                      |                                |                            |                   |      |
| 圖書館            |                      |                                |                            |                   |      |
| 好書推介           | 中文科                  |                                |                            |                   |      |
| 第三期  <br>第二期   | <mark>中文百達通</mark>   | u<br>¶_<br>¶                   | R代<br>文網                   |                   |      |
| 第一期            | 英文科                  |                                |                            |                   |      |
|                | Landman<br>Express   | VOCABULARY<br>SPELLINGCITY.COM | Pearson<br><sup>塔生香港</sup> |                   |      |
|                | Highlights           | Quizlet                        | ▲〕<br>●琴該新平■               |                   |      |

2. 登入 4D 自學診斷平台
(登入名稱:tkp21xxxx 密碼:2 個英文字母+6 個數字)

| 4) 自學診斷平台 | (<br>歡迎你!)                                                                      |
|-----------|---------------------------------------------------------------------------------|
|           | 登入名稱   tkp21xxxx     登入密碼   要     受入密碼   要     支入名稱或密碼錯誤,請重新輸入:                 |
|           | 請用 Google Chrome 64 或以上版本及 1024 x 768 顯示方式瀏覽本網頁,以達至最佳效果。 C 樂思教育出版有限公司 版權所有 複製必究 |

### 3. 尋找有關練習,點選 Enter 鍵。

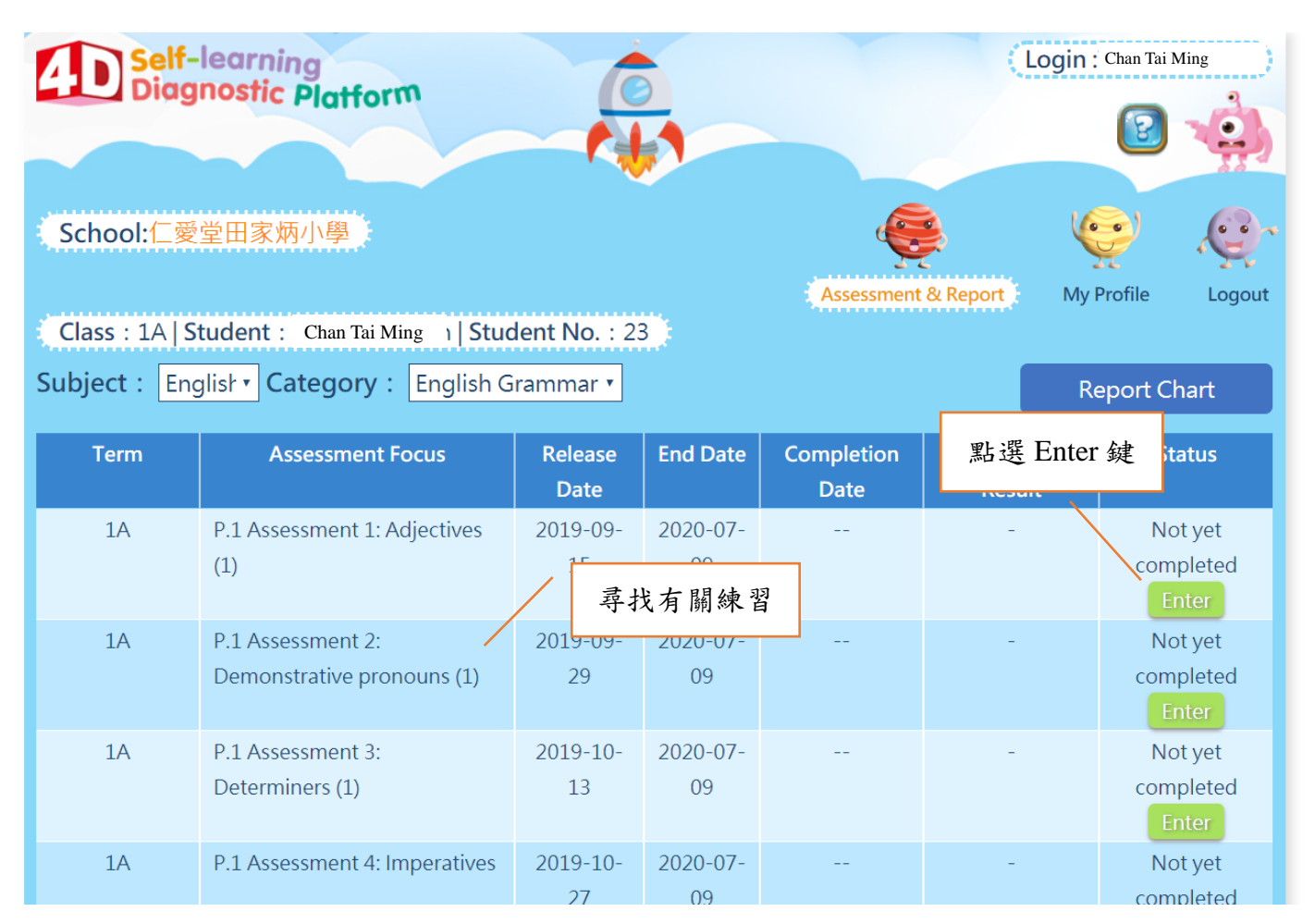

### 4. 點選 Enter 鍵。

| Category: Eng<br>Assessment Focus: P.1<br>Learning Focus: Adj<br>Assessment | glish Grammar<br>Assessment 1: Adjectives (1<br>jectives to describe appearar | l)<br>nce |                    |  | Ay I Wild       | Back |
|-----------------------------------------------------------------------------|-------------------------------------------------------------------------------|-----------|--------------------|--|-----------------|------|
| Assessment                                                                  |                                                                               |           | Follow-up Exercise |  |                 |      |
| Performance                                                                 | Completion Date                                                               |           | Performance        |  | Completion Date |      |
| Not yet completed                                                           | 點選 Enter 鍵                                                                    |           | Not yet completed  |  |                 |      |
|                                                                             |                                                                               |           |                    |  |                 |      |